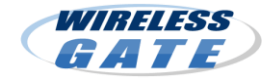

WiMAX搭載機器を複数お持ちのお客様が、どのWiMAX搭載 機器からでもインターネット接続が可能になるサービスです。

#### ◆料金(税込)

- ・登録料: 105円 ※追加の都度発生
- (同じ端末で追加→解除→追加をした場合、210円の登録料が発生します。)
   ・月額料金: 200円 ※1台追加につき

(端末を2台追加した場合、400円の月額料金が発生します。)

#### ◆同時登録可能台数

1契約あたり最大2台まで同時に登録しておくことが可能です。(最初の ご契約機器とあわせて最大3台まで)

#### 【ご注意事項】

- ※登録した複数の機器から、同時にインターネット接続することはできません。
- ※機器追加料は、日割りしません。
- ※ 2010年7月28日以前にご契約のお客様(ワイヤレスゲートIDが「wgwm」または 「wgwp」で開始するご登録)は、機器追加サービスは提供できません。

~~お申し込みからご利用までの流れ~~

- 1. 追加したいWiMAX搭載機器のご用意
- 2. ユーティリティの起動と接続
- 3. 「WiMAX統合ポータル」へ接続 (※ワイヤレスゲートを選択)
- 4. 「WiMAXユーザ会員ページ」にログイン(※機器追加を選択)
- 5. WiMAX機器追加の設定
- 6. WiMAX搭載機器への認証情報の書き込み
- 7. ご利用開始

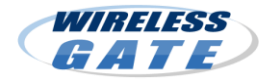

### 「WiMAX 機器追加」申し込み手順

#### 【事前にご準備いただくこと】

●USBタイプ等のデータ通信カードをご購入の場合、パソコンへのインストール作業 が必要です。ご購入いただいた機器のマニュアルに従って、設定を行ってください。 ●ワイヤレスゲートのID・パスワードをご用意ください。

●電波環境が良い場所で、操作を行ってください。

# ① ユーティリティの起動

機器のマニュアルに従って、 ユーティリティを起動して「接続」 ボタンをクリックしてください。

#### く注意>

●機種によっては起動後に自動接続される 場合もあります。

●ルータータイプの端末の場合、手順が大きく 異なりますので、機器のマニュアルに従って、 WiMAX統合ポータルを表示してください。

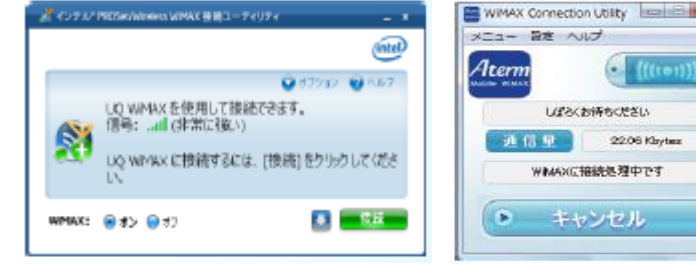

ユーティリティ(例)

WIMAX統合ポータル スタートページ

#### ② 「WiMAXポータル統合」に接続

「接続」ボタンをクリックしてから、1~2分 すると自動でWEBプラウザーが立ち上がり、 「WiMAX統合ポータルスタートページ」に 接続され、WiMAX通信サービス提供企業 の一覧が表示されます。

※「ワイヤレスゲート」を選択してください。

ワイヤレスゲート(株式会社ワイヤレスゲート)

WIRELESS

GATE

| WHOLEST-CLEMER-N                                                                                                    |
|----------------------------------------------------------------------------------------------------|
|                                                                                                    |
|                                                                                                    |
| andly Andreas The Second                                                                                                    |
| and the second second design of the second second s |
| 25M                                                                                                    |
| WINCH AND AND AND AND AND AND AND AND AND AND                                                                                                    |
| and an and a second second                                                                                                    |
| Senet and and an an an an an an an an an an an an an                                                                                                    |
| OTOTTO IN ANALYSIS AND ANALYSIS AND ANALYSIS                                                                                                    |
| the Party and the Standard States of the State                                                                                                    |
| du ore                                                                                                    |
| Territory and the second second                                                                                                    |
| piling                                                                                                    |
| and the second second second second second                                                                                                    |
| J:COM                                                                                                    |
| (1111)                                                                                                    |

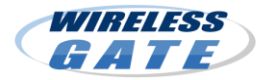

### 「WiMAX 機器追加」申し込み手順

## ③「WiMAXユーザ会員ページ」にログイン

ワイヤレスゲートの「WiMAXユーザログイン画面」に移動します。

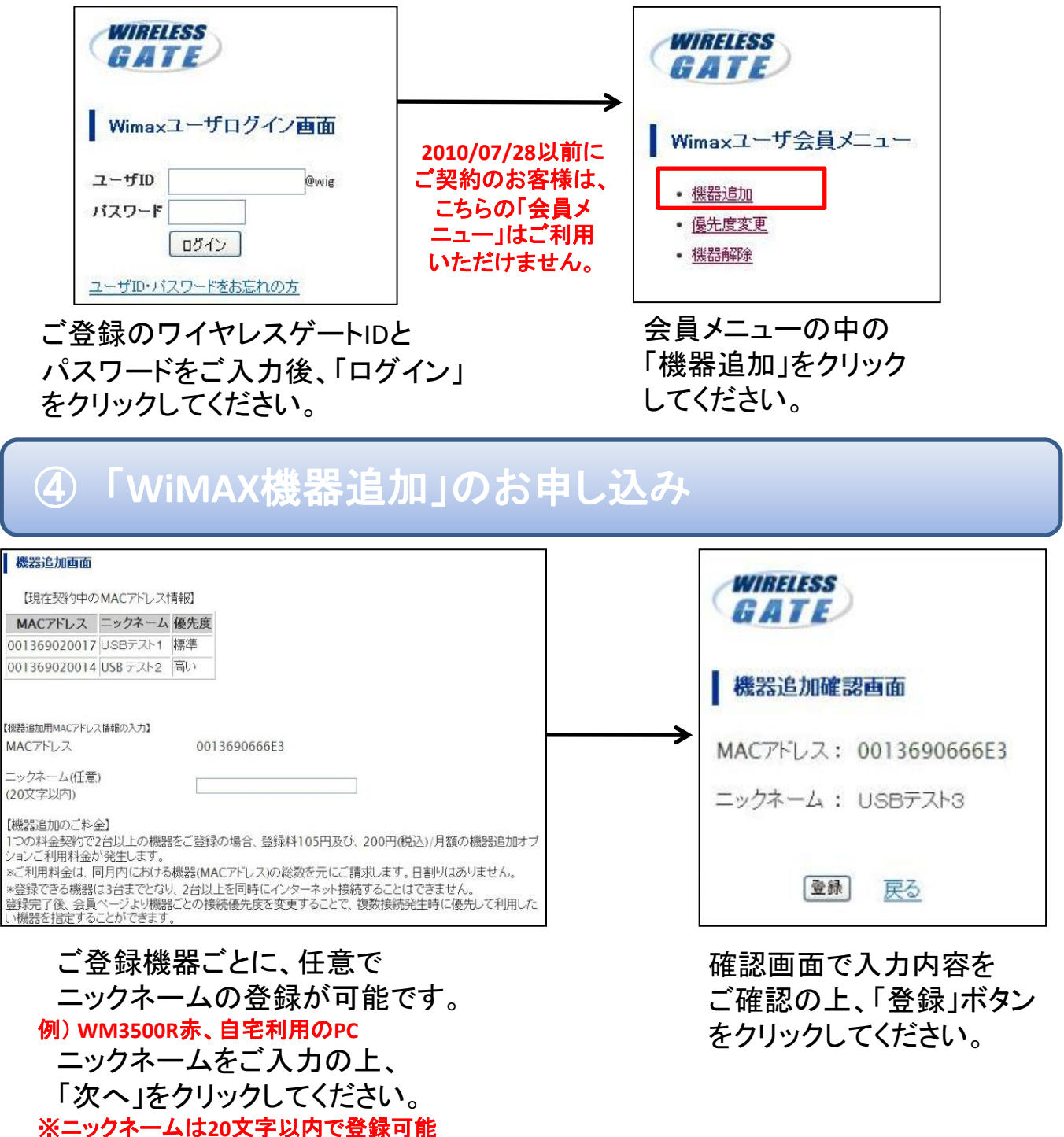

## 「WiMAX 機器追加」申し込み手順

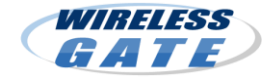

((((\*\*))))

22.06 Kbyts

### 機器追加受付完了 機器追加申込の受付が完了いたしました。 引き続き機器追加登録を自動的に行います。 完了までは、5分程度かかることがございます。 機器を接続したままパソコンの電源を切らずにお待ちください。 認証情報を書き込みいたします。 書き込みが完了しますと、自動的にネットワークへの接続が切断され、 その後、再接続されるとインターネットへの接続が可能となります。 接続状況は接続ユーティリティの画面をご確認ください。

この画面を閉じてお待ちください。

優先度変更を行う方は会員ページよりログイン後、 優先度変更を行ってください。

会員メニューへ

「機器追加受付完了」の画面が 表示されますので、そのまま しばらくお待ちください。 すぐにWiMAX搭載機器への認証 情報書き込みが始まります。 数分間お待ちいただいてから、 ⑤の手順にお進みください。

#### WiMAXへの再接続 $(\mathbf{5})$

WiMAX搭載機器への認証情報 書き込みが完了すると、自動で WiMAXへの接続が切断され、 再接続されます。

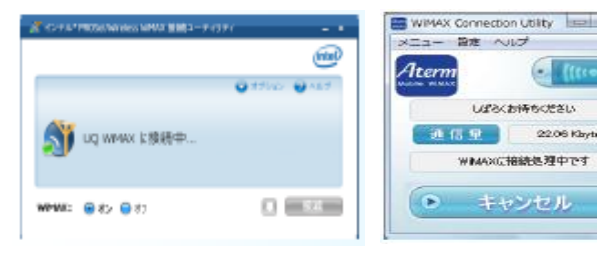

ユーティリティ(例)

# ⑥ インターネットに接続

これでお申し込みの手続きと設定は完了です。WiMAXインターネット 接続をお楽しみください。 GATE

WiMAX搭載機器への認証情報書き込み 中に通信が切断された場合、電波状況の 良い場所で、ユーティリティを起動すると、 自動で認証情報書き込みが再開されます。 ユーティリティを起動した状態で、しばらく お待ちください。

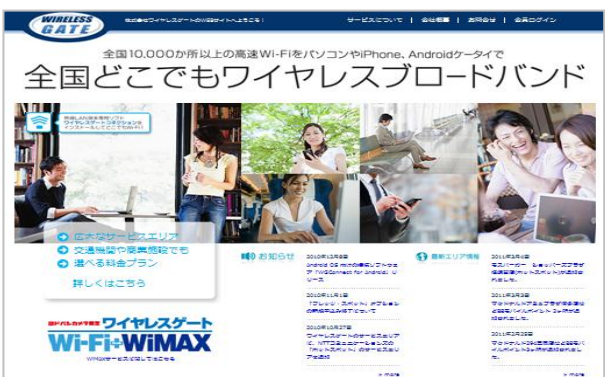

## 「接続優先度」の設定方法

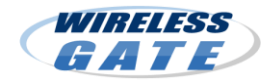

複数台の機器をご利用時に、優先して使いたい機器を指定できる機能です。 常に接続を優先したい機器を指定したり、自動接続設定の機器同士に よる接続の奪い合いをネットワーク側でコントロールすることができます。

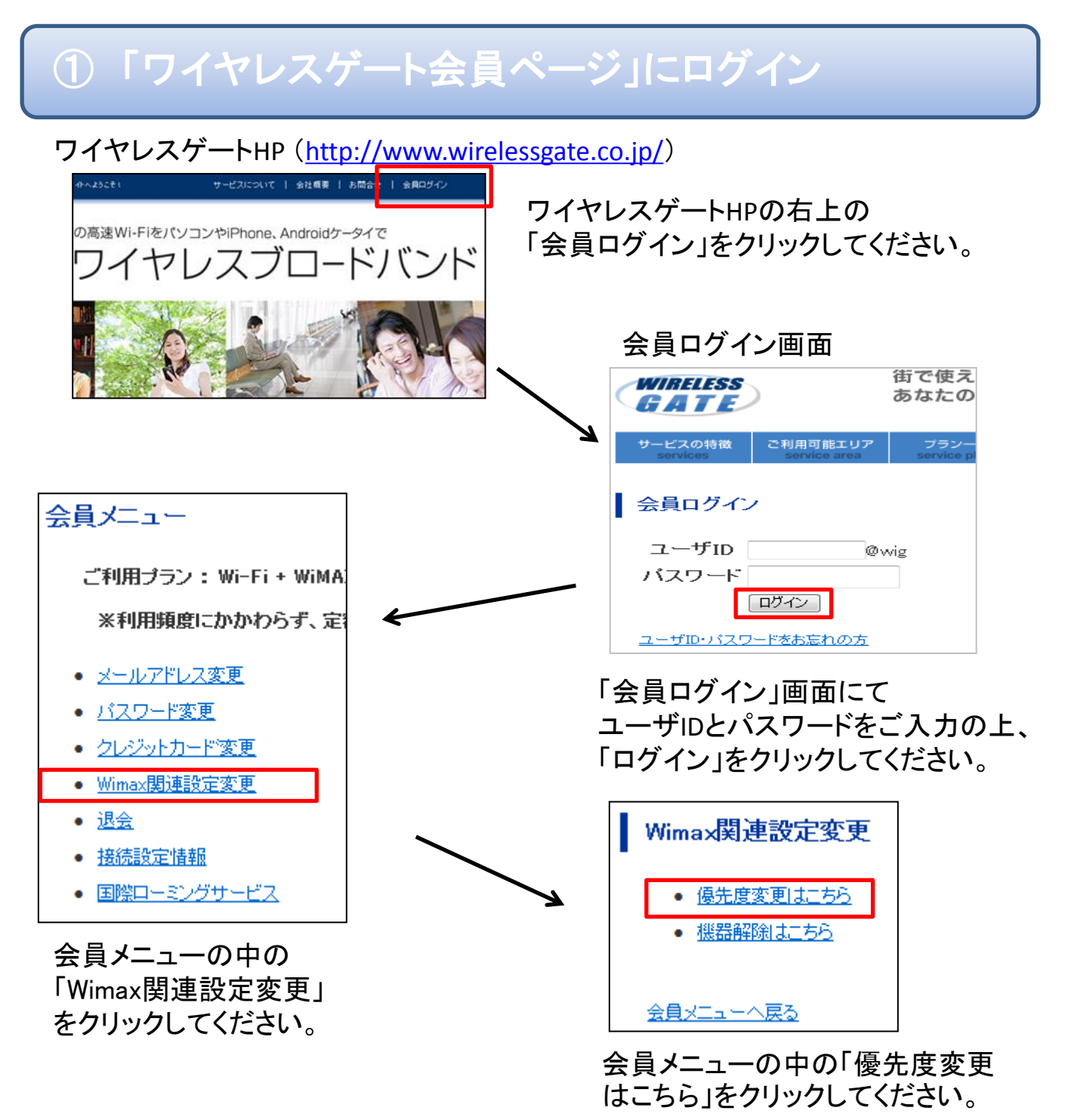

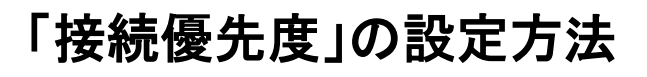

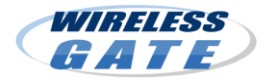

# ② WIMAX接続優先度の変更

|                                                                                                    |                                                                                                    | [ [ [ ] ]      | - 唐奕重重面面                                                              |
|----------------------------------------------------------------------------------------------------|----------------------------------------------------------------------------------------------------|----------------|-----------------------------------------------------------------------|
| 【現在契約中の機器情報一】                                                                                                    | 0                                                                                                    | 132.7          |                                                                       |
| MACアドレス                                                                                                    | 001369020017                                                                                                    | 【優先度3          | 変更対象の機器情報】                                                            |
| ニックネーム                                                                                                    | USBテスト1                                                                                                    | MAC            | アドレス 001369020014                                                     |
| 優先度                                                                                                    | 標準                                                                                                    |                |                                                                       |
|                                                                                                    | 変更                                                                                                    |                | 小 ム<br>USB テスト2                                                       |
|                                                                                                    |                                                                                                    | (20)           | 商 ○高い ○標準 ○低い                                                         |
| MACアドレス                                                                                                    | 001369020014                                                                                                    |                | ~ ○ ○ ○ ○ ○ ○ ○ ○ ○ ○ ○ ○ ○ ○ ○ ○ ○ ○ ○                               |
| ニックネーム                                                                                                    | USB デスト2                                                                                                    |                |                                                                       |
| 優先度                                                                                                    | 高い                                                                                                    |                |                                                                       |
| ニックネーム                                                                                                    | USBテスト3<br>標準                                                                                                    |                | クリツクし しくたさい。                                                          |
| 機器追加時<br>に設定され<br>優先度を変<br>ボタンをクリ                                                                                              | 速更<br>時点では、全て「標準<br>ています。<br>変更したい登録の「<br>リックしてください。                                                                                                    | 準」<br>変更」<br>人 | ※優先度は機器単位で、3段階<br>(高い・標準・低い)で設定できます。                                  |
| 機器追加時<br>に設定され<br>優先度を変<br>ボタンをクリ                                                                                              | 医更<br>時点では、全て「標準<br>ています。<br>を更したい登録の「<br>リックしてください。                                                                                                    | 準」 変更」 人       | ※優先度は機器単位で、3段階<br>(高い・標準・低い)で設定できます。                                  |
| 機器追加時<br>に設定され<br>優先度を変<br>ボタンをクリ<br><b>優先度変更確</b><br>先度変更の機器情<br>MACアドレス                                                      | またいます。 またいます。 またい登録の「話したい登録の「話したいでは、全て「標語では、全て「標語では、全て「標語では、ています。 またいます。 またい登録の「話したいではない。 またいない。 またいないない またいのではない。 またいのではない。 またいのではないのでは、 またいのでは、 またいので、 またいので、 またいのでは、 またいのでいのいのでいいいのいのでいいいいのいのいのでいいいのいのいのいのいのい | 準」 変更」         | ※優先度は機器単位で、3段階<br>(高い・標準・低い)で設定できます。                                  |
| <ul> <li>機器追加時<br/>に設定され<br/>優先度を変<br/>ボタンをクリ</li> <li>優先度変更確<br/>時度変更の機器情<br/>MACアドレス</li> <li>シックネーム</li> </ul>              | またしたい登録の「話したいでは、全て「標準したい登録の「話したいでは、全て「標準したい登録の「話した」のでは、「ます。                                                                                                    | 準」 変更」 014     | ※優先度は機器単位で、3段階<br>(高い・標準・低い)で設定できます。                                  |
| <ul> <li>機器追加時<br/>に設定され<br/>優先度を変<br/>ボタンをクリ</li> <li>優先度変更確<br/>時度変更の機器情<br/>MACアドレス</li> <li>ニックネーム</li> <li>優先度</li> </ul> | <ul> <li>())) ()) ()) ()) ()) ()) ()) ()) ()) ()</li></ul>                                                                                                    | 準」 変更」 014     | ※優先度は機器単位で、3段階<br>(高い・標準・低い)で設定できます。<br>優先度変更を受け付けました<br>本画面は閉じてください。 |

入力内容をご確認の上、 「変更実行」ボタンをクリックして ください。 優先度変更の設定が 完了します。

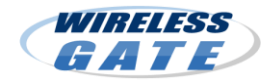

### 「オプション解約(機器解除)」の方法

# ①「ワイヤレスゲート会員ページ」にログイン

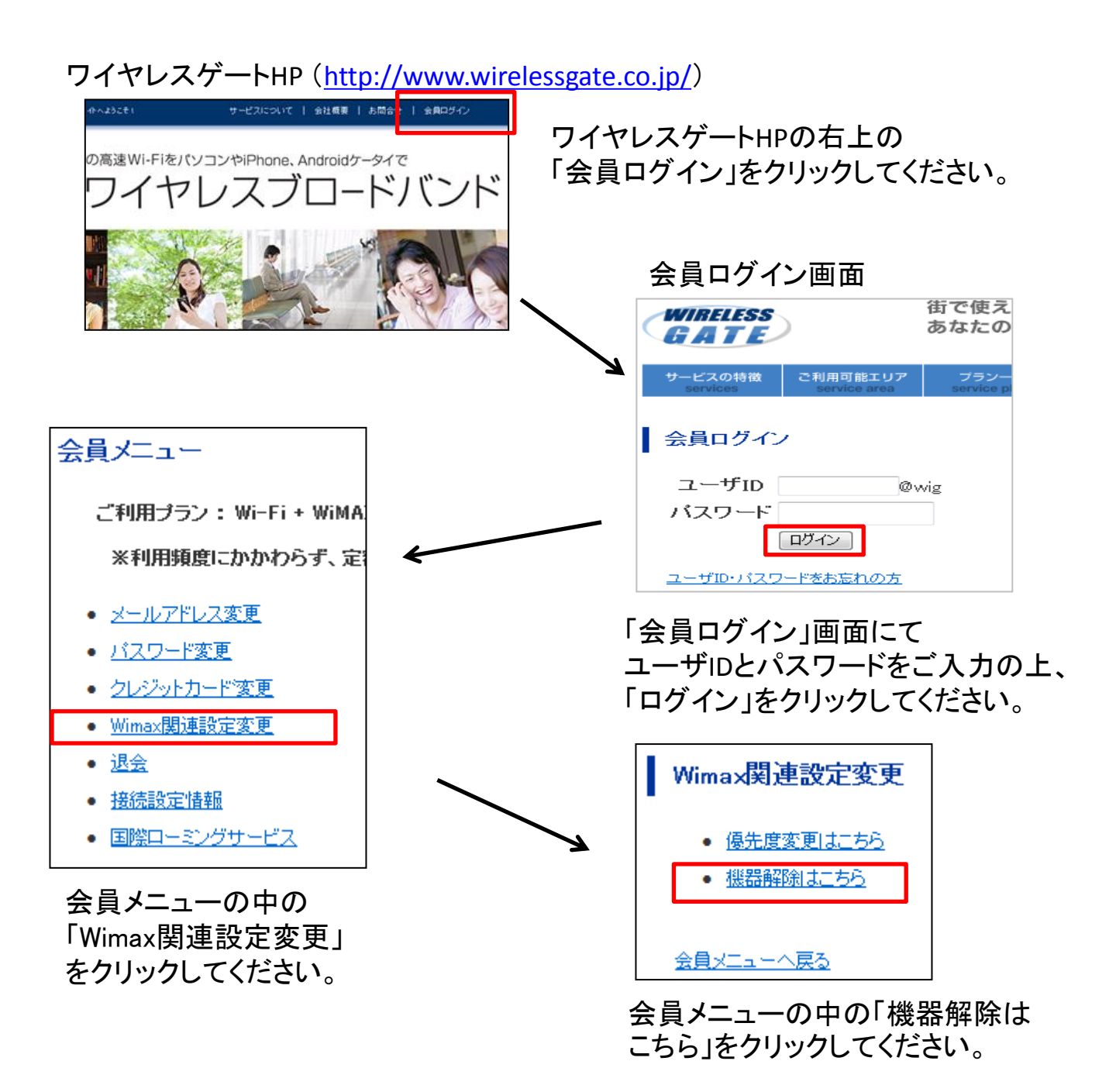

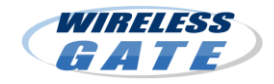

## 「オプション解約(機器解除)」の方法

# ② WiMAX機器解除の設定

| 機哭解除雨面         |                    |          |         |      |                      |     |  |
|----------------|--------------------|----------|---------|------|----------------------|-----|--|
| Weather Estab  |                    |          |         |      |                      |     |  |
| 【現在契約中の機器情報一覧】 | 001250020017       |          | 機器解除確   | 認画面  |                      |     |  |
| MACアトレス        |                    |          |         |      |                      |     |  |
| ニックネーム<br>信牛座  | 10007人下1           |          |         |      |                      |     |  |
| 1827 6752      |                    |          | MACTEUX |      | 0013090000E5         |     |  |
|                | IT PA              | <u> </u> | ニックネーム  |      | USBCJE3              |     |  |
|                |                    |          | 優先度     |      | 標準                   |     |  |
| MACアドレス        | 001369020014       |          |         | 解除   | 実行 戻る                |     |  |
| ニックネーム         | USB 7762           |          | 1       |      |                      |     |  |
| (原先度)<br>(原先度) | (35) バー2           |          |         |      |                      |     |  |
| 100 0.00       | 「<br>解释<br>除<br>】  |          | 1       |      |                      |     |  |
|                |                    |          |         | 機器解除 | 徐確認画面で               | 内容を |  |
|                |                    |          |         | ご確認の | )上、「解除実 <sup>;</sup> | 行」を |  |
| MACZELZ        | 0013690666E3       |          |         | クリック | 、てください。              |     |  |
| ニックネーム         | USBですと3            |          |         |      |                      |     |  |
| 優先度            | 標準                 |          | /       |      |                      |     |  |
|                | #75x               |          | /       |      |                      |     |  |
|                |                    |          | /       |      |                      |     |  |
|                |                    |          |         |      |                      |     |  |
| 解約したい          | MACアトレスの           |          |         |      |                      |     |  |
| 「解除」ボタ         | ンをクリックして           |          |         |      |                      |     |  |
| ください。          |                    |          |         |      |                      |     |  |
|                |                    |          |         |      |                      |     |  |
|                | WIPEIECC           |          |         |      |                      |     |  |
|                | CATE               |          |         |      |                      |     |  |
|                | GAIL               |          |         |      |                      |     |  |
|                |                    |          |         |      |                      |     |  |
|                |                    |          |         |      |                      |     |  |
|                | 機吞肝际元「             |          |         |      |                      |     |  |
|                |                    |          |         |      |                      |     |  |
|                | 機益解除元子を受け付けました<br> |          |         |      |                      |     |  |
|                | メニューへ戻る            |          |         |      |                      |     |  |
|                |                    |          |         |      |                      |     |  |
|                |                    |          |         |      |                      |     |  |
|                |                    |          |         |      |                      |     |  |

機器の解除が完了します。